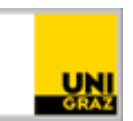

# VPN am Mobilgerät einrichten

<u>CC BY-NC 4.0</u> Uni Graz Anleitung für Studierende/MitarbeiterInnen Stand: Februar 2023

## Inhalt

| Installation von Cisco Secure Client – Android | Geräte2 | 2 |
|------------------------------------------------|---------|---|
| Installation von Cisco Secure Client – iPhone. |         | 3 |

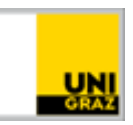

Sie benötigen einen VPN Client am mobilen Gerät um Ihre E-Mails erfolgreich abrufen zu können!

## Installation von Cisco Secure Client – Android Geräte

Öffnen Sie den Play Store und installieren Sie die Cisco Secure Client App

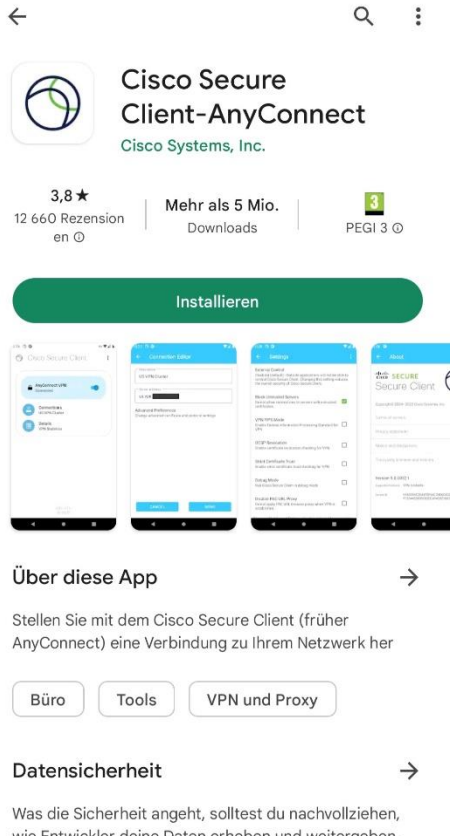

Was die Sicherheit angeht, solltest du nachvollziehen, wie Entwickler deine Daten erheben und weitergeben. Die Datenschutz- und Sicherheitspraktiken können je nach Verwendung, Region und Alter des Nutzers

### Nach erfolgreicher Installation, aktzeptieren Sie bitte die Nutzungsbedingungen

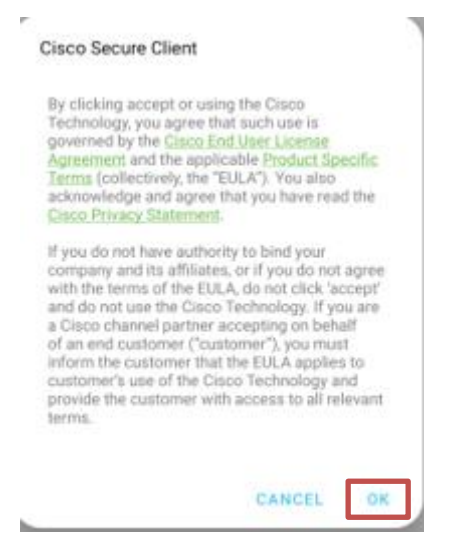

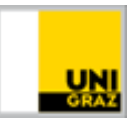

Bitte erlauben Sie, dass die App Benachrichtigungen senden darf

| ♂ Cisco Secure Client :                                         |
|-----------------------------------------------------------------|
| AnyConnect VPN<br>Disconnected                                  |
| Connections<br>No connection                                    |
| Details<br>VPN Statistics                                       |
|                                                                 |
|                                                                 |
|                                                                 |
| •                                                               |
| Cisco Secure Client erlauben, dir Benachrichtigungen zu senden? |
| Zulassen                                                        |
| Nicht zulassen                                                  |

Stellen Sie ein Verbindung mit AnyConnect VPN her, schieben Sie den Regler nach rechts

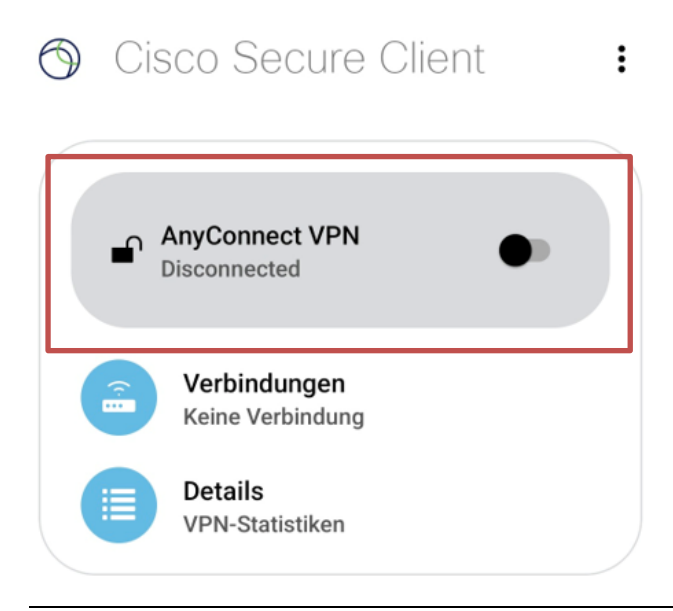

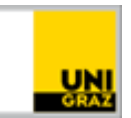

## Klicken Sie auf das "+" um eine Verbindung hinzuzufügen

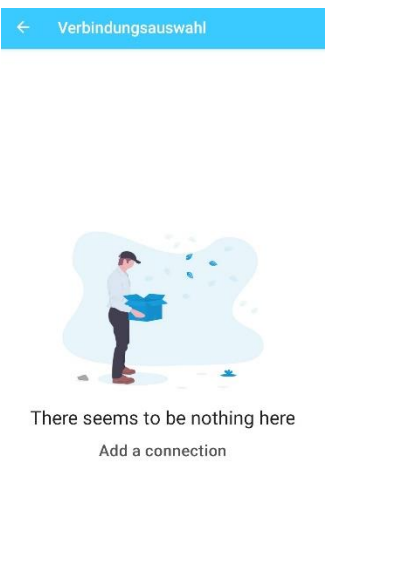

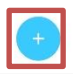

Die Beschreibung können Sie frei wählen

Die Serveradresse lautet: univpn.uni-graz.at

Bei "Erweiterte Voreinstellungen" brauchen Sie keine Änderungen vorzunehmen

| Besc  | hreibung       |  |
|-------|----------------|--|
| VPN   | I Uni          |  |
| Serve | radresse       |  |
| univ  | pn.uni-graz.at |  |

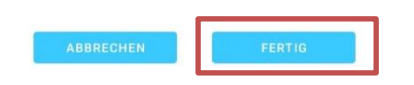

Klicken Sie anschließend auf "Fertig"

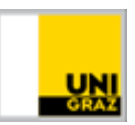

Es öffnet sich dann das uniLOGIN Fenster. Melden Sie sich hier mit ihren Zugangsdaten an

| uniLOGIN                  | GRAZ      |
|---------------------------|-----------|
| ıniVPN                    |           |
| Anmelden mit uniA         | CCOUNT    |
| E-Mail-Adresse (Uni       | Graz)     |
| Passwort                  |           |
| Anmelo                    | len       |
| asswort vergessen oder ab | gelaufen? |

uniLOGIN Datenschutzerklärung

Nach erfolgreicher Eingabe werden Sie aufgefordert den One-Time-Code einzugeben.

Sollten Sie diesen nicht per Push Nachricht erhalten, öffnen Sie Ihre installierte One-Time-Passwort App und merken Sie sich den Code und geben diesen ein.

|                                |                                                       | GRAZ                                              |
|--------------------------------|-------------------------------------------------------|---------------------------------------------------|
| uniVF                          | ٧N                                                    |                                                   |
| Geben S<br>Ihrer Au<br>Ihrem u | Sie den One-Tim<br>Ithentifizierungs<br>niACCOUNT vei | ne-Code aus<br>s-App ein, die mit<br>rknüpft ist. |
|                                | time code                                             |                                                   |
| One-t                          |                                                       |                                                   |

uniVPN - Zugriff zum Netzwerk der Universität Graz

Klicken Sie bei Verbindungsanfrage auf "OK"

| GRAZ |
|------|

| <ul><li>Cisco Secure Client :</li></ul>                                                                                                    |
|----------------------------------------------------------------------------------------------------|
| AnyConnect VPN  Wird verbunden                                                                                                    |
| Verbindungen<br>VPN Uni                                                                                                    |
| Details<br>VPN-Statistiken                                                                                                    |
|                                                                                                    |
|                                                                                                    |
| Verbindungsanfrage                                                                                                    |
| Cisco Secure Client möchte eine<br>VPN-Verbindung herstellen, über die der<br>Netzwerkverkehr überwacht werden kann.<br>Lass die Verbindung nur zu, wenn die App<br>vertrauenswürdig ist. Wenn VPN aktiv ist,<br>wird oben im Display |
| Or angezeigt.                                                                                                    |
| Abbrechen OK                                                                                                    |

Wenn die Verbindung aktiv ist wird am Display oben folgendes Symbol angezeigt

Съ

In der App sehen Sie auch, dass die Verbindung aktiv ist

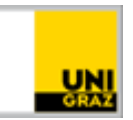

## ⑦ Cisco Secure Client

:

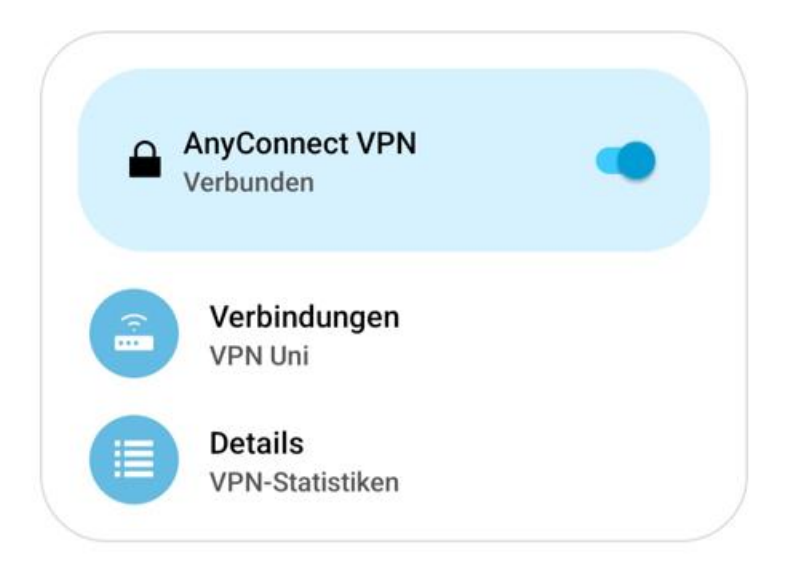

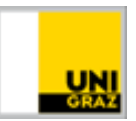

## Installation von Cisco Secure Client – iPhone

Öffnen Sie den App Store und installieren Sie die Cisco Secure Client App

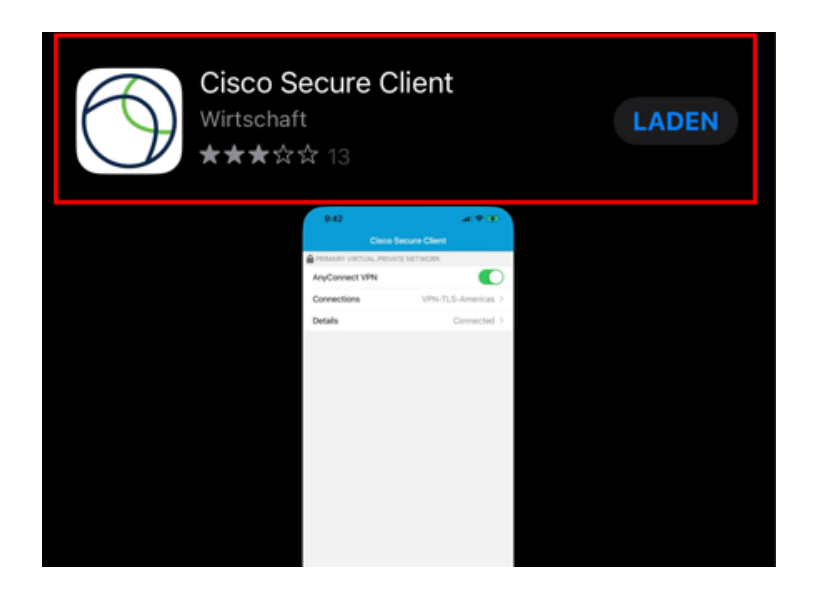

Öffnen Sie die App und geben folgende Konfiguration ein

Beschreibung: UniVPN

Serveradresse: univpn.uni-graz.at

| Abbrechen VPN-Verbi | indung hinzuf Speichern |
|---------------------|-------------------------|
|                     |                         |
| Beschreibung        | UniVPN                  |
| Serveradresse       | univpn.uni-graz.at      |
| Erweitert           | >                       |
|                     |                         |

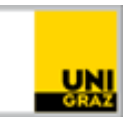

Bitte erlauben Sie das Hinzufügen der Konfiguration

| K Back | VPN-Verbindungen                                                    |
|--------|---------------------------------------------------------------------|
|        |                                                                     |
| VPN-   | Verbindung hinzufügen                                               |
|        |                                                                     |
|        |                                                                     |
|        |                                                                     |
|        |                                                                     |
|        |                                                                     |
|        | "AnyConnect" möchte VPN-                                            |
|        | Konfigurationen hinzufügen                                          |
|        | Alle Netzwerkaktivitäten dieses iPhone<br>werden möglicherweise bei |
|        | Verwendung von VPN gefiltert oder<br>überwacht.                     |
|        |                                                                     |
|        | Nicht erlauben                                                      |
|        | Erlauben                                                            |
|        |                                                                     |
|        |                                                                     |

Sollte ein Code für die Bildschirmsperre festgelegt sein, bitte dies mit diesem Code bestätigen

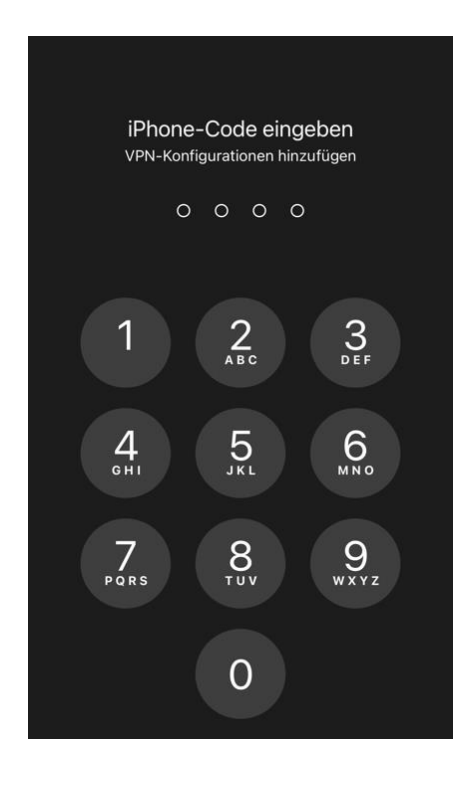

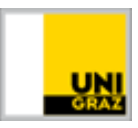

Wenn Sie eine erfolgreiche VPN-Verbindung herstellen wollen öffnen Sie nun die App AnyConnect und starten die Verbindung

| Cisco Secure Client              |                       |  |  |
|----------------------------------|-----------------------|--|--|
| PRIMÄRES VIRTUAL PRIVATE NETWORK |                       |  |  |
| AnyConnect-VPN                   |                       |  |  |
| Verbindungen                     | UniVPN >              |  |  |
| Details                          | Verbindung getrennt > |  |  |
|                                  |                       |  |  |
|                                  |                       |  |  |
|                                  |                       |  |  |
|                                  |                       |  |  |
|                                  |                       |  |  |

Es öffnet sich nun das uniLOGIN Fenster. Geben Sie Ihre Zugangdaten ein

| Zurück Cisco Secure Client                         |
|----------------------------------------------------|
| -☆- Deutsch ♥                                      |
|                                                    |
|                                                    |
| uniVPN                                             |
| Anmelden mit uniACCOUNT                            |
| E-Mail-Adresse (Uni Graz)                          |
| Passwort                                           |
| Anmelden                                           |
| Passwort vergessen oder abgelaufen?                |
| uniVPN - Zugriff zum Netzwerk der Universität Graz |

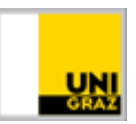

Nach erfolgreicher Eingabe werden Sie aufgefordert den One-Time-Code einzugeben.

Sollten Sie diesen nicht per Push Nachricht erhalten, öffnen Sie Ihre installierte One-Time-Passwort App und merken Sie sich den Code und geben diesen ein.

| Zurück Cisco Secure Client          |                                                                                                    |             |            |  |
|-------------------------------------|----------------------------------------------------------------------------------------------------|-------------|------------|--|
|                                     |                                                                                                    | -ờ́-        | Deutsch 🗸  |  |
|                                     |                                                                                                    |             |            |  |
| uniLC                               | OGIN                                                                                                    |             |            |  |
| uniVPN                              | I                                                                                                    |             |            |  |
| Geben Sie<br>Authentifi<br>uniACCOU | Geben Sie den One-Time-Code aus Ihrer<br>Authentifizierungs-App ein, die mit Ihrem<br>uniACCOUNT verknüpft ist. |             |            |  |
| One-tim                             | One-time code                                                                                                   |             |            |  |
| Anmelden                            |                                                                                                    |             |            |  |
|                                     |                                                                                                    |             |            |  |
| uniVPN - Zu                         | ugriff zum Netzwerk o                                                                                           | ler Univers | sität Graz |  |

Wenn die Verbindung aktiv ist wird am Display oben folgendes Symbol angezeigt

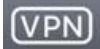

In der App sehen Sie auch, dass die Verbindung aktiv ist

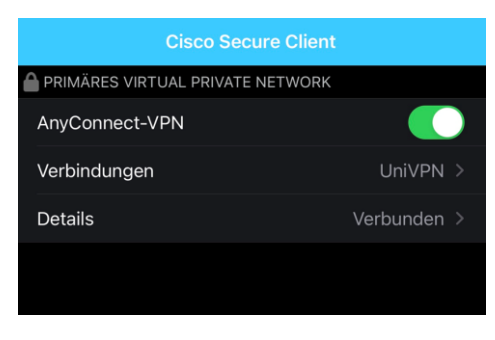

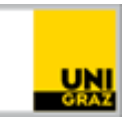

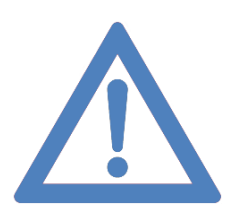

Danke, dass Sie durch Anwendung von MFA zur Erhöhung der IT-Sicherheit an unserer Universität beitragen.

#### Kontakt für Rückfragen oder nähere Informationen

servicedesk@uni-graz.at, DW: 2240